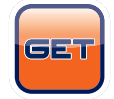

## WiFi の読み込み

WIFI-COM 受信機の緑と赤の LED ランプが点灯していることを確認してください。

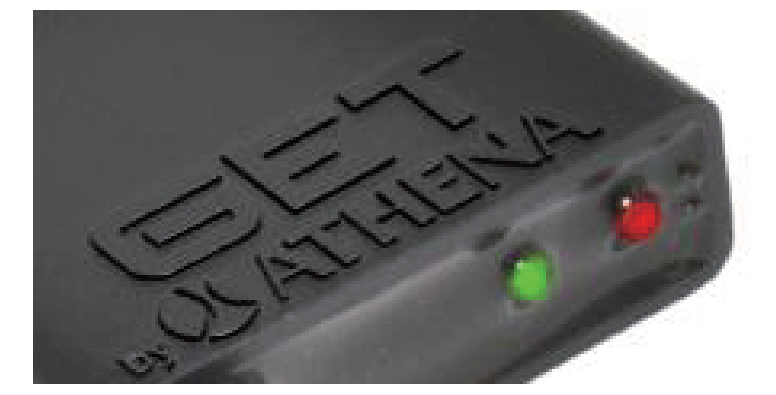

| 1:お持ちのスマートフォンの設定<br>からWiFiを受信できるようにON<br>してください。 |                    |           |  |  |
|--------------------------------------------------|--------------------|-----------|--|--|
| <設定                                              | Wi-Fi              |           |  |  |
| Wi-Fi                                            |                    |           |  |  |
| AirDrop、AirPla<br>Wi-Fiが必要です                     | y、およびより正確な位置†<br>。 | 青報を利用するには |  |  |
|                                                  |                    |           |  |  |
|                                                  |                    |           |  |  |
|                                                  |                    |           |  |  |
|                                                  |                    |           |  |  |
|                                                  |                    |           |  |  |
|                                                  |                    |           |  |  |
|                                                  |                    |           |  |  |
|                                                  |                    |           |  |  |
|                                                  |                    |           |  |  |

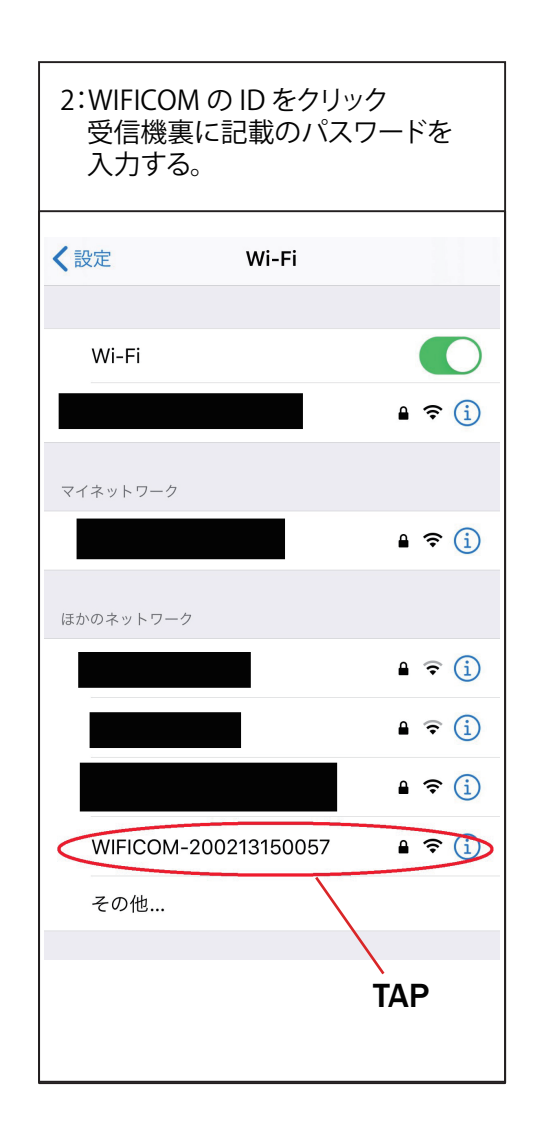

※ WiGET アプリは立ち上げないでください。
現段位では、WiFiの受信がされている状況のみにしてください。

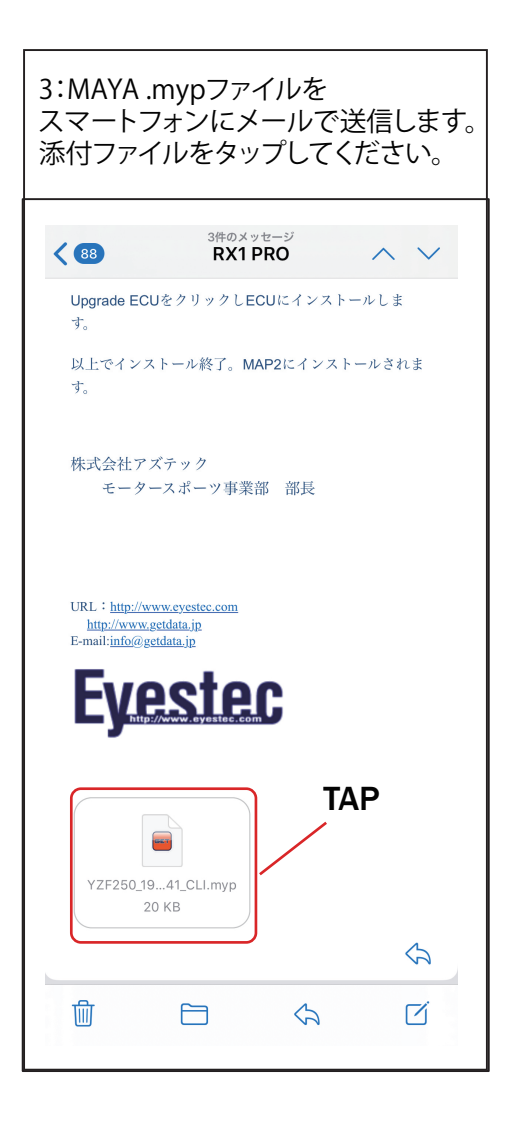

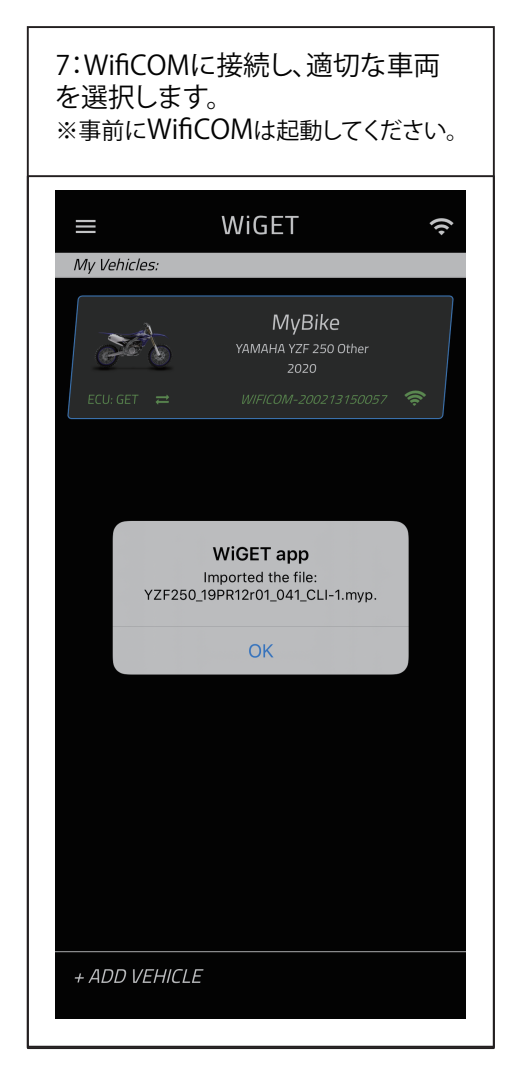

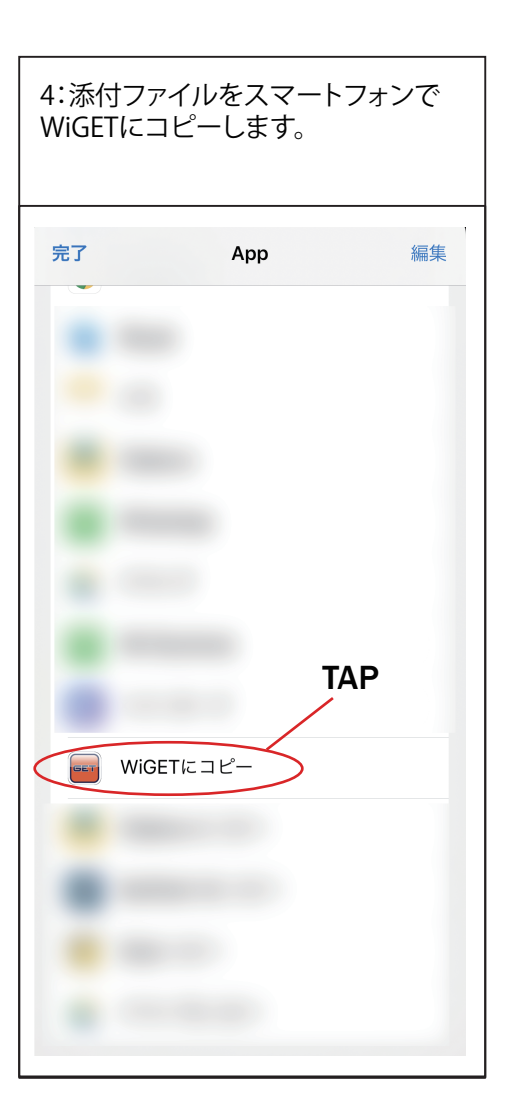

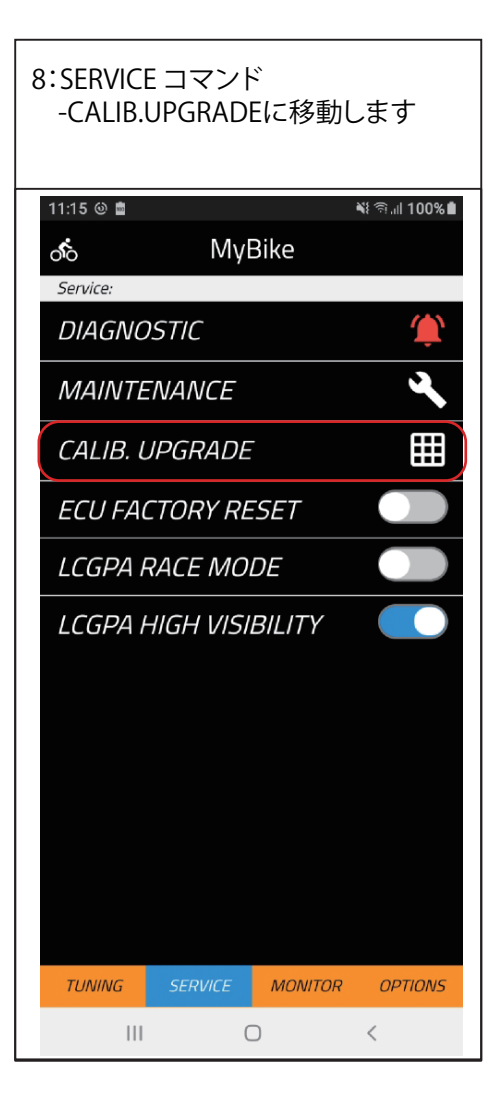

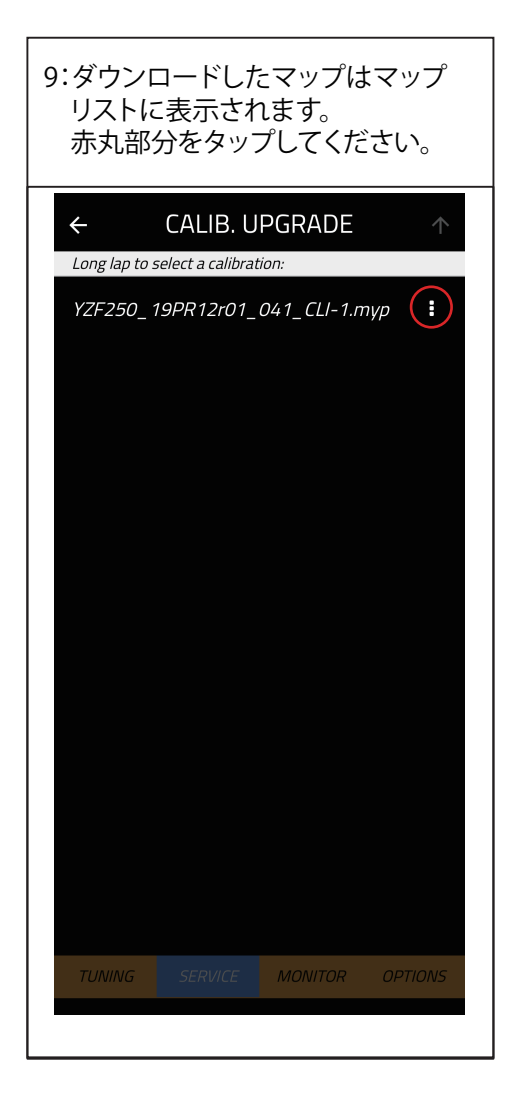

| 11:Yesをタップ<br>インストールを開始してください。                       |  |  |  |  |
|------------------------------------------------------|--|--|--|--|
| ← CALIB. UPGRADE ↑                                   |  |  |  |  |
| App Message:                                         |  |  |  |  |
| Calibration Upgrade is ready to start, are you sure? |  |  |  |  |
| No                                                   |  |  |  |  |
|                                                      |  |  |  |  |
|                                                      |  |  |  |  |
|                                                      |  |  |  |  |
|                                                      |  |  |  |  |
| TUNING SERVICE MONITOR OPTIONS                       |  |  |  |  |

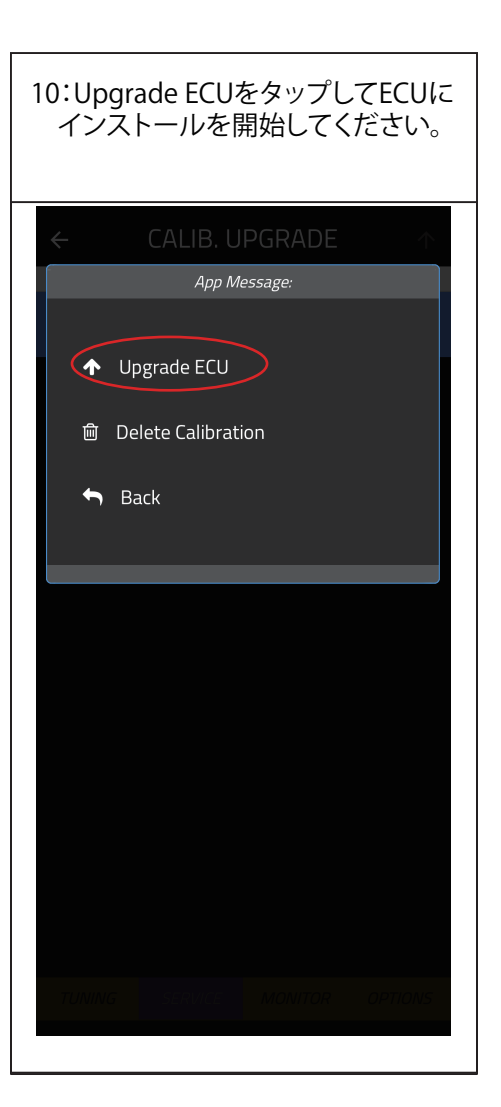

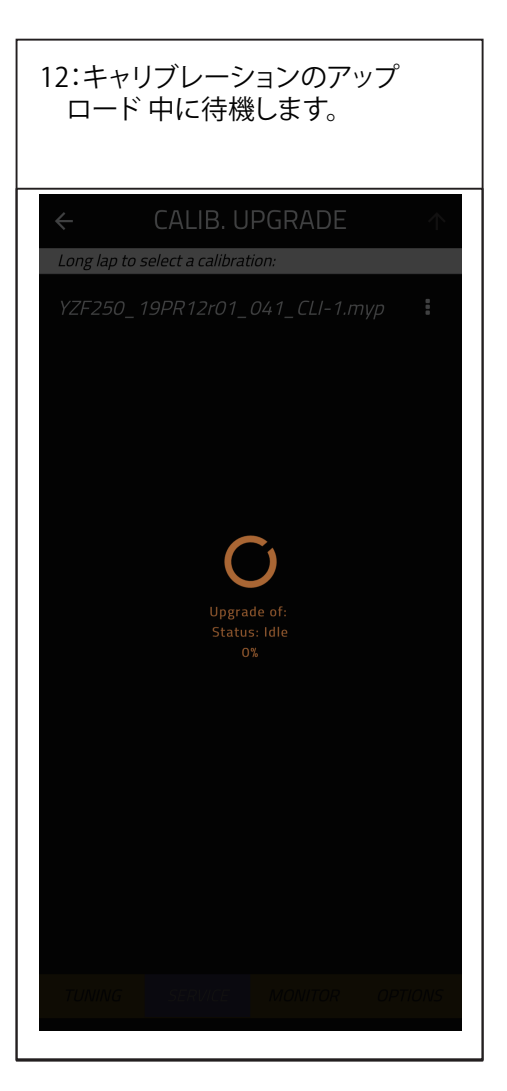

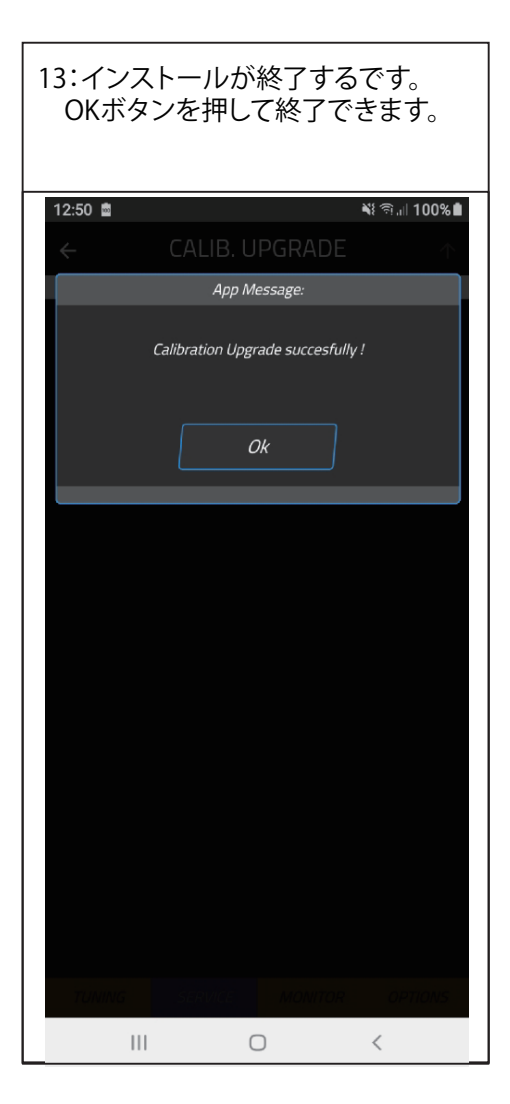

| 15:MAP2にメールから新たに<br>インストールされたことが確認<br>できます。 |                             |  |  |  |
|---------------------------------------------|-----------------------------|--|--|--|
| ← SYSTEM INFO                               |                             |  |  |  |
| WIFI module:                                |                             |  |  |  |
| SSID:                                       | WIFICOM-200213150057        |  |  |  |
| OS Version:                                 | 4.4.183-wificom2006         |  |  |  |
| Srv Version:                                | 0.11.4                      |  |  |  |
| GUI Version:                                | 2006.03                     |  |  |  |
| ECU:                                        |                             |  |  |  |
| Fw. Code:                                   | RX1PRO12                    |  |  |  |
| Map Code:                                   | RX1PRO12                    |  |  |  |
| Cns. Code:                                  | RX1PRO06                    |  |  |  |
| Tot. Maps:                                  | 03                          |  |  |  |
| APC Map:                                    | APC_YZF250_19PR12r01_034_CL |  |  |  |
| Map 1:                                      | YZF250_19PR12r01_041_CLI    |  |  |  |
| Map 2:                                      | YZF250_19PR12r01_041_CLI    |  |  |  |
| Device Tag:                                 | IT000RXARX1PR00020190215130 |  |  |  |
| ATCode                                      | 52584152583150524F303047455 |  |  |  |
| ATCode Burn                                 | 52584152583150524F303047455 |  |  |  |
|                                             |                             |  |  |  |
| TUNING                                      | SERVICE MONITOR OPTIONS     |  |  |  |

| 14:OPTIONSコマンド<br>System Infoをタップ |         |               |          |  |
|-----------------------------------|---------|---------------|----------|--|
| ోం                                | Myl     | Bike          |          |  |
| Vehicle Info:<br>Name:            |         | MyBiki        | е        |  |
| Brand:                            |         | ҮАМАНА        |          |  |
| Model:                            |         | YZF 250 Other |          |  |
| Year:                             |         | 2020          |          |  |
| Other                             | Š       |               |          |  |
| My Not                            | e:      |               | <b>A</b> |  |
| System                            | Info:   |               |          |  |
| TUNING                            | SERVICE | MONITOR       | OPTIONS  |  |